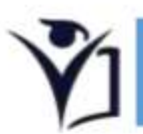

COACH EDUCATION UNIT

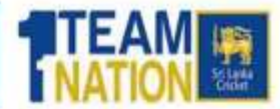

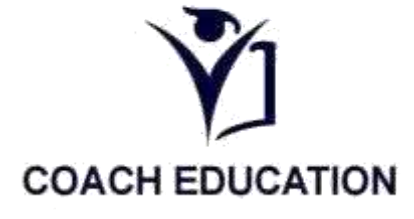

# Download Manual for SLC Coach Education Unit App

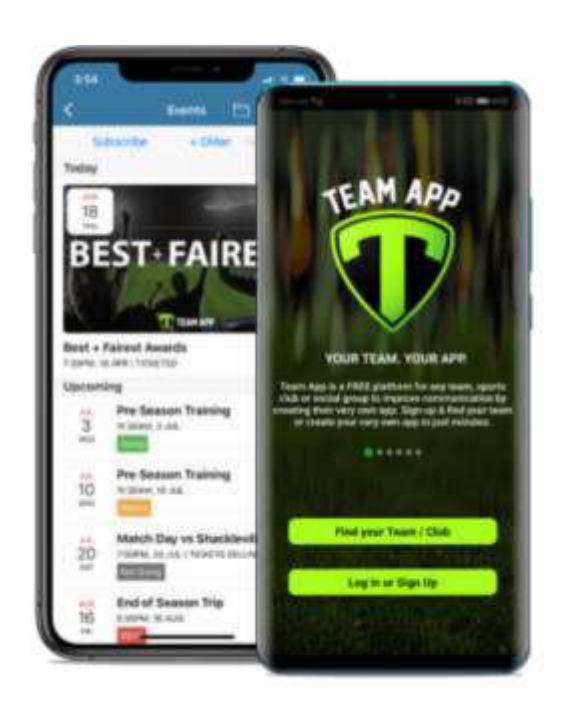

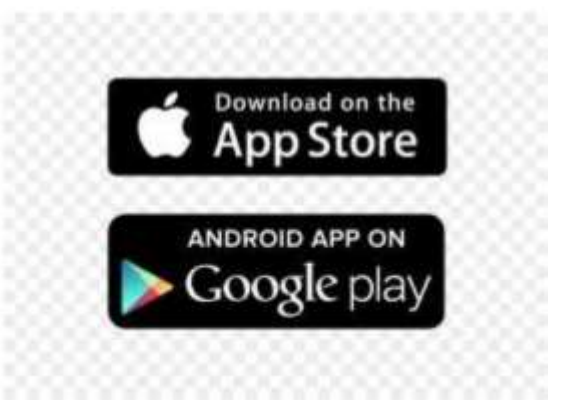

## For Mobile Users.

1. Open your App Store or google play store Tap the App Store app icon,

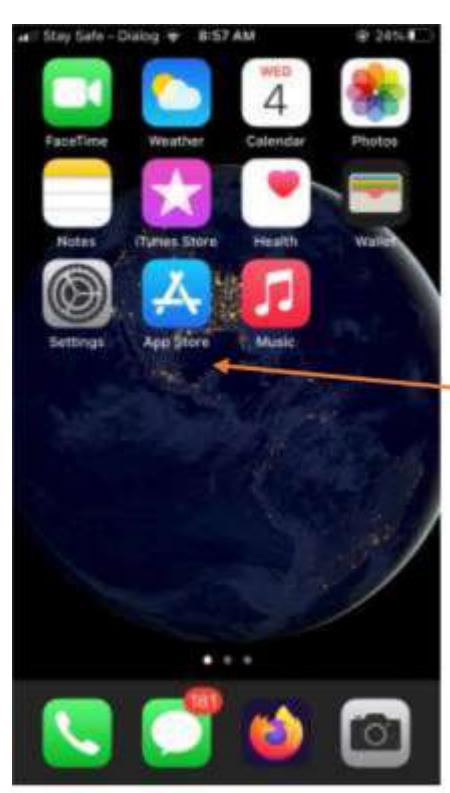

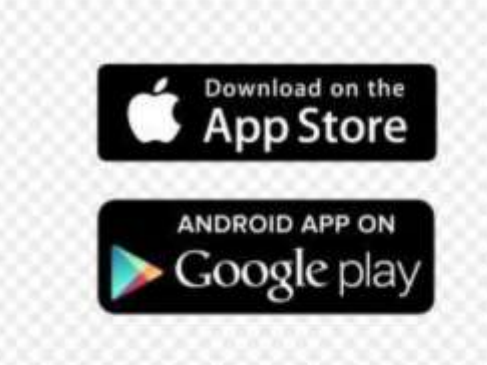

2. Enter an app's name.

Type in the name of an app Team App

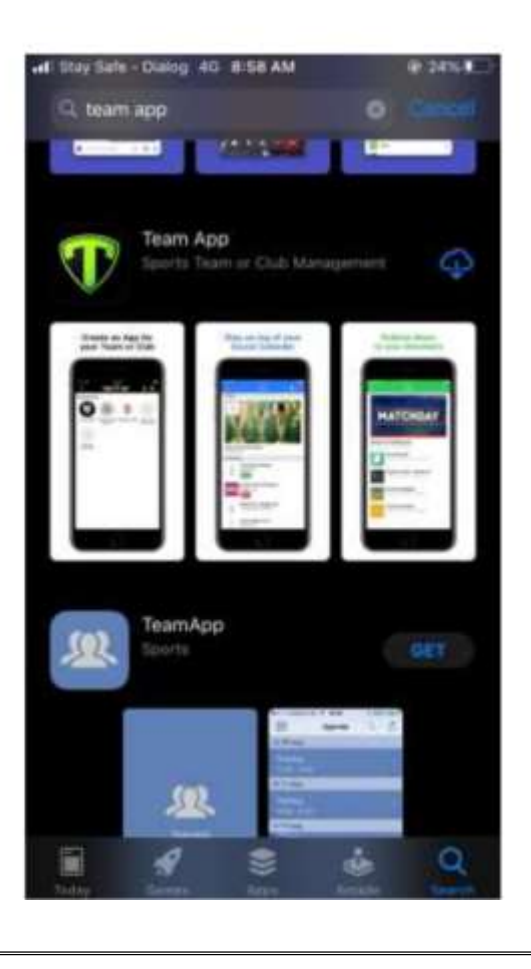

## 3. Download the Team app

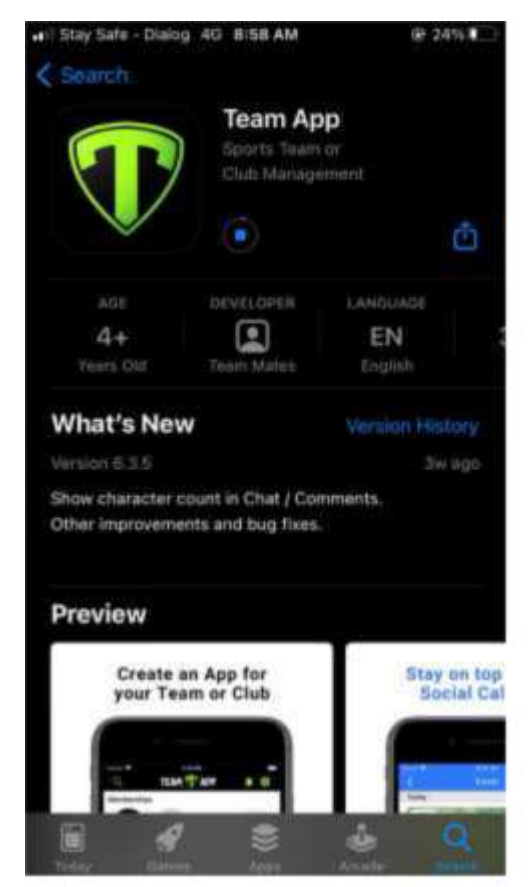

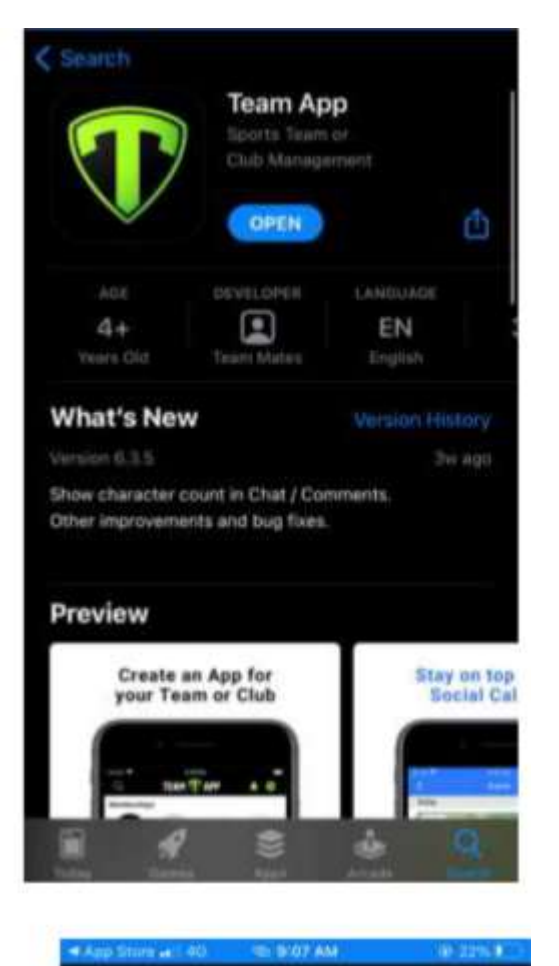

4.Go to log in or sign up bar And enter your email address

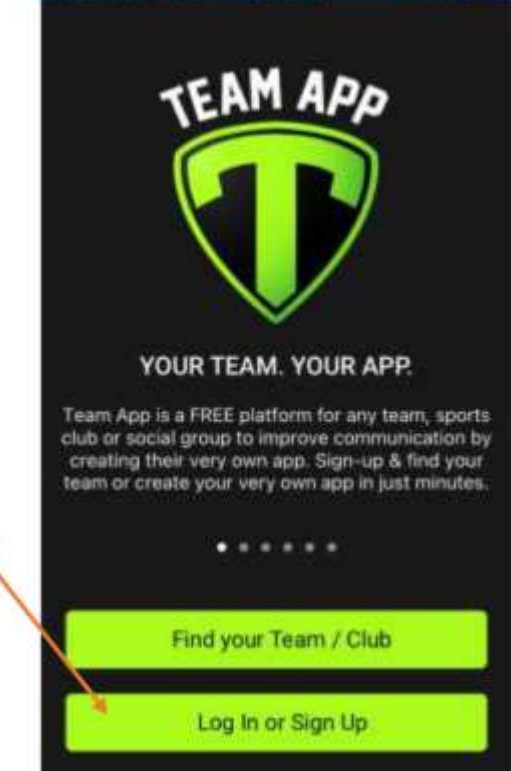

# 5.

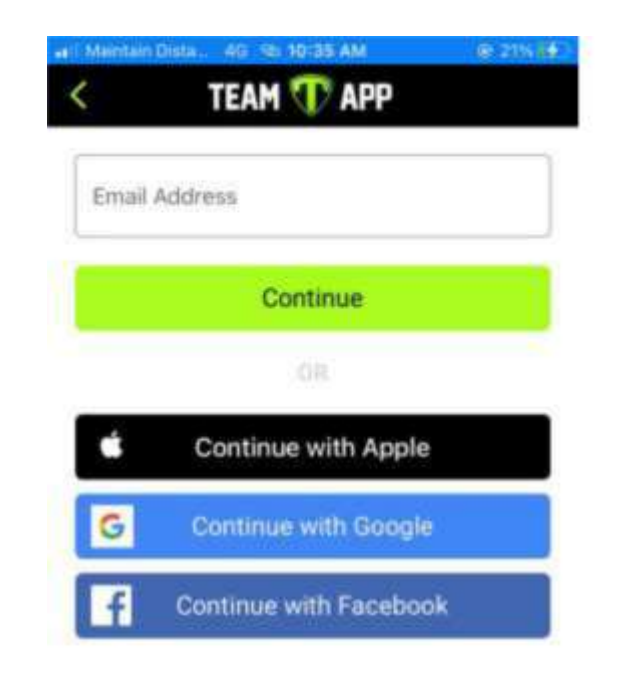

### 6. Enter your email

| eri Maintai | n Dinta 40 % 10-25 AM                    | @7114 |
|-------------|------------------------------------------|-------|
| <           | TEAM 🕕 APP                               |       |
| Email       | Address<br>h: bandare@srilankacricket.li | ¢     |
|             | Continue                                 |       |
|             |                                          |       |
|             | Continue with Apple                      |       |
| G           | Continue with Google                     |       |
| f           | Continue with Faceboo                    | ok    |

7. check your email inbox

To get security code.

| <                                     | Security Code                                                                                    |                               |
|---------------------------------------|--------------------------------------------------------------------------------------------------|-------------------------------|
| We have s<br>iasith bar<br>iou can pi | ent a six-digit security code t<br>idara@srilankacricket.lk. Onc<br>ersonalize your password via | o<br>e logged in<br>settings. |
| Security                              | Code                                                                                             |                               |
| -                                     | 14010-00                                                                                         |                               |

Resend Security Code

| 1         | 2 | 3         |
|-----------|---|-----------|
| 4         | 5 | 6<br>***  |
| 7<br>PORS | 8 | 9<br>**** |
|           | 0 |           |

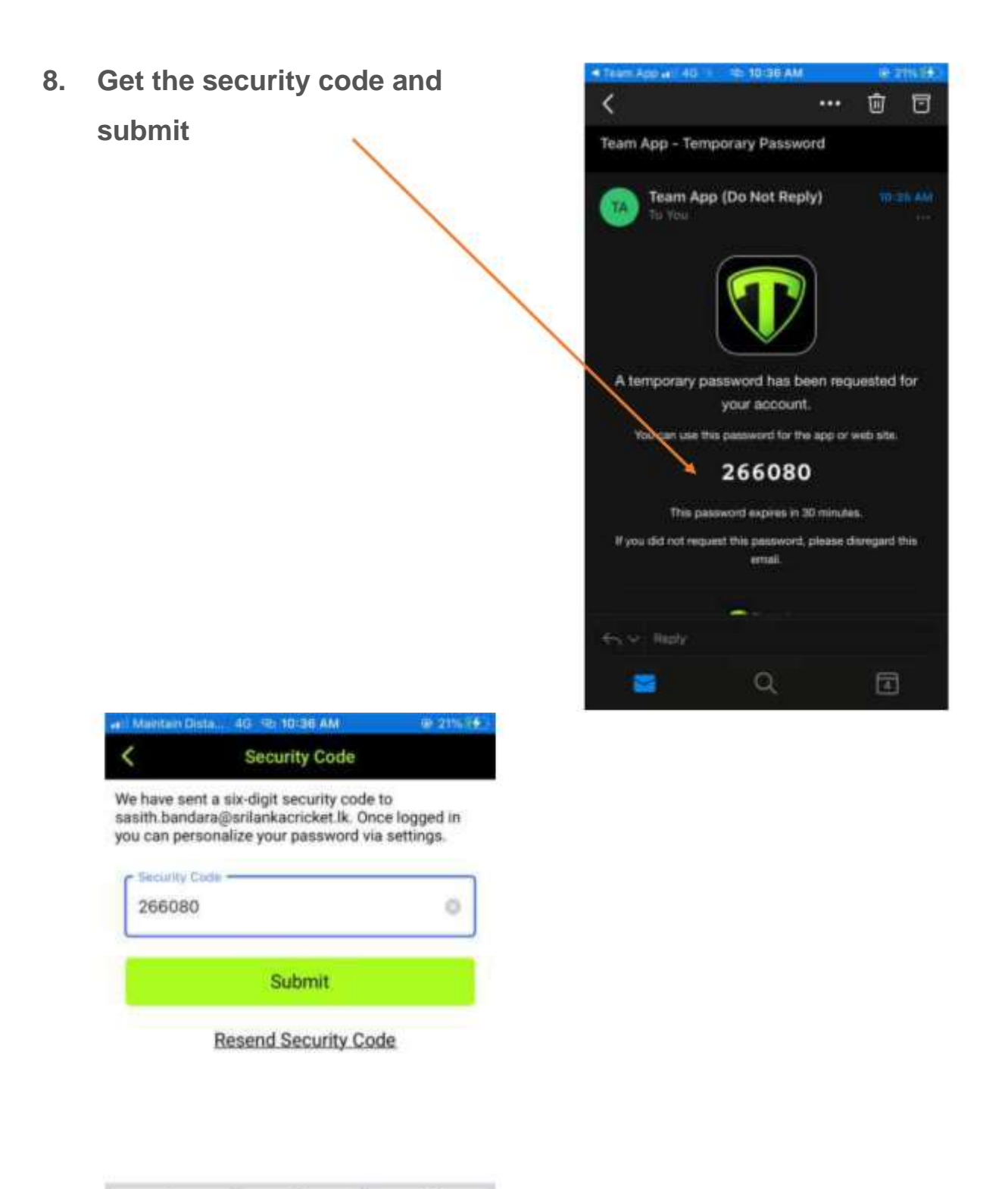

| 1         | 2        | 3         |
|-----------|----------|-----------|
| 4<br>6H1  | 5        | 6<br>MNO  |
| 7<br>PORS | 8<br>TUV | 9<br>wxvz |
|           | 0        | $\otimes$ |

- 9. Enter "Coach education unit"
  - In Find your Team/Club

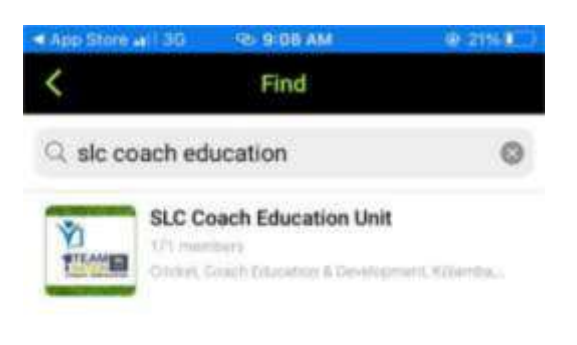

#### **10.Open SLC Coach Education Unit**

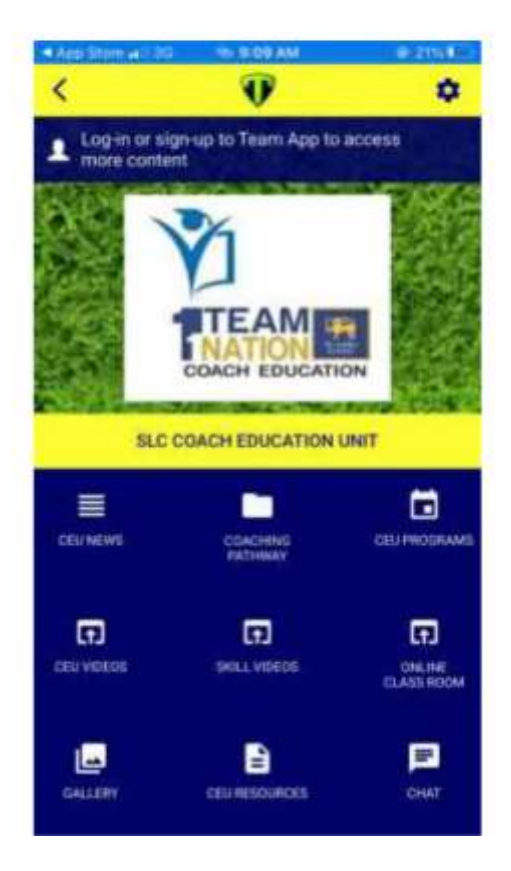

11. if you want join the available groups go to setting – Access Groups and select a group. Then you have to fill your personal information and send them to teams administrator.

| i Mai         | ntain Dista                        | @ 2156 E# | and the | intain Dista. | 30 10 10 D6 AM    | @ 2115 |
|---------------|------------------------------------|-----------|---------|---------------|-------------------|--------|
| <             | Settings                           |           | <       |               | Access Groups     |        |
| Mem           | bership                            |           | Join    | ed Groups     | 1                 |        |
| Ô.            | Personal Details<br>Sasith Bendare |           | ¥       | High Pe       | rformance Coaches |        |
| Access Groups |                                    |           | Avai    | lable Grou    | ips               |        |
| ħ.            | You're in High Performance Coaches |           | ¥       | District      | Coaches           |        |
| 0             | Notifications                      |           | ٨       | Premier       | Club Coaches      |        |
| -0            | Leave this Team App                |           | ٨       | Provinci      | al Coaches        |        |
| Direc         | tory                               |           |         |               |                   |        |
| 8             | Members Directory                  |           | *       | School (      | Coach             |        |
| Cont          | act                                |           |         | Tier B C      | ub Coaches        |        |
| -             | Email Us                           |           | m       |               |                   |        |
| 0             | Contact Details                    |           |         |               |                   |        |
| Shan          | e                                  |           |         |               |                   |        |
| +             | Share by Email                     |           |         |               |                   |        |